## **Citrix Netscaler RADIUS Monitor and RADIUS Load Balancer**

#### Contents

- 1 Introduction
- 2 Prerequisites
- 3 Baseline
- 4 Swivel Configuration
   5 Notecolor Configuration
- - 5.1 Create a Swivel Radius Monitor
     5.2 Create Entries for the Swivel RADIUS Servers
  - 5.2 Create a Swivel Load Balance Service Group
  - ♦ 5.3.1 Add the Monitor to the Load Balance Server Group ♦ 5.4 Create A Virtual Server
    - ♦ 5.4.1 Add the Service Group to the Virtual Server
  - ♦ 5.4.2 Add the Method to the Virtual Server
  - 5.5 Netscaler RADIUS configuration
- 6 Testing
- 7 Known Issues8 Troubleshooting

# Introduction

Citrix 10.5 allows the RADIUS to be monitored and load balanced in a number of ways. Earlier versions such as 10.1 also have this capability but have different configuration screens.

Where Swivel Single Channel Sessions (TURing, Pinpad), and SMS by On Demand Authentication and Mobile Provision Codes, it is expected that Appliance Synchronisation will also be used.

# Prerequisites

Swivel HA solution

Netscaler 10.x

## Baseline

Swivel 3.10.3

Netscaler 10.5

## **Swivel Configuration**

The Swivel servers should be setup as indicated in the integration guide.

Configure a RADIUS NAS entry for the Netscaler SNIP interface, see RADIUS Configuration

Optionally set Authenticate non-user with just password: to Yes and configure a non Swivel user with a static password, see RADIUS Static Password.

# **Netscaler Configuration**

The Netscaler Configuration should be setup and tested to be working before attempting these steps.

## **Create a Swivel Radius Monitor**

On the Netscaler Administration console Configutration Tab select Traffic management/Load Balancing/Monitors, then Add

Expand the Special Parameters and add Response Codes to 3 for Access Reject and add 2 for Access Accept

Set Username to an appropriate test user

Set Password to the required value if Authenticate non-user with just password if authenticate non Swivel user is used (or random if not)

Set RADIUS Key to the value for the Swivel RADIUS NAS

Leave other settings as default

Click Create to create the Monitor

| Create Monitor                         | Configure Monitor                      |
|----------------------------------------|----------------------------------------|
| Name*                                  | Name                                   |
| Swivel RADIUS Monitor                  | Swiver RADIUS Monitor                  |
| Туре*                                  | Туре                                   |
| RADIUS                                 | RADIUS                                 |
| Standard Parameters Special Parameters | Standard Parameters Special Parameters |
| Response Codes                         | Response Codes                         |
| +                                      | +                                      |
| 3 <b>X</b>                             | 2-3 ×                                  |
|                                        |                                        |
| User Name*                             | User Name*                             |
| test                                   | non-swivel                             |
| Password*                              | Password*                              |
| •••••                                  | ••••••                                 |
| RADIUS Key*                            | RADIUS Key*                            |
| •••••                                  | •••••                                  |
| NAS ID                                 | NASID                                  |
|                                        |                                        |
| NAS IP                                 | NASIP                                  |
|                                        | 0.0.0.0                                |
| Create Close                           | OK Close                               |

The Monitor should appear in the list.

| Dashboard Configuration                                                                                                    | Reporting                                                                                                    |
|----------------------------------------------------------------------------------------------------|----------------------------------------------------------------------------------------------------|
| + System                                                                                                    | NetScaler > Traffic Management > Load Balancing > Monitors                                                                                     |
| + AppExpert                                                                                                    |                                                                                                    |
| - Traffic Management                                                                                                    |                                                                                                    |
| Load Balancing     Virtual Servers     Services     Service Groups                                                                                                    | Swivel RADIUS Monitor     ping-default     tcp-default                                                                                         |
| Monitors                                                                                                    | ▶ arp                                                                                                    |
| Metric Tables<br>Servers<br>Persistency Groups<br>+ Content Switching<br>+ DNS<br>+ SSL<br>Optimization<br>+ Security<br>+ NetScaler Gateway<br>Show Unlicensed Features | <ul> <li>nd6</li> <li>ping</li> <li>tcp</li> <li>http</li> <li>tcp-ecv</li> <li>http-ecv</li> <li>udp-ecv</li> <li>dns</li> <li>ftp</li> </ul> |
| Integrate with Citrix Products                                                                                                    | <ul> <li>tcps</li> <li>https</li> <li>tcps-ecv</li> </ul>                                                                                      |
| XenMobile                                                                                                    | https-ecv                                                                                                    |
| XenApp and XenDesktop                                                                                                    | ▶ Idns-ping                                                                                                    |
|                                                                                                    | ▶ Idns-tcp                                                                                                    |
|                                                                                                    | ▶ Idns-dns                                                                                                    |
|                                                                                                    | ▶ xdm                                                                                                    |
|                                                                                                    | ▶ xnc                                                                                                    |

## **Create Entries for the Swivel RADIUS Servers**

On the Netscaler Administration console Configutation Tab select Traffic management/Load Balancing/**Servers**, then Add. Enter the details for each of the Swivel RADIUS servers. If the Swivel servers are already configured, then this step can be skipped over.

| Create Server               |   |
|-----------------------------|---|
| Server Name*                |   |
| Swivel Primary              |   |
| IP Address O Domain Name    |   |
| IPAddress*                  |   |
| 192 . 168 . 12 . 116 🗌 IPv6 |   |
| Traffic Domain              |   |
| - + /                       | 0 |
| Enable after Creating       |   |
| Comments                    |   |
|                             |   |
|                             |   |
| Create                      |   |
| Create Server               |   |
| Server Name*                |   |
| Swivel Standby              |   |
| IP Address O Domain Name    |   |
| IPAddress*                  | 5 |
|                             | 2 |
| Traffic Domain              |   |
| ▼ + //                      |   |
| Enable after Creating       |   |
| Comments                    |   |
|                             |   |
|                             |   |
|                             |   |
| Create Close                |   |

| + AppExpert                                                                                                    | Add Edit Delete                                                                                       | Action -                                                                       |
|----------------------------------------------------------------------------------------------------|----------------------------------------------------------------------------------------------------|--------------------------------------------------------------------------------|
| <ul> <li>Traffic Management</li> </ul>                                                                                  | Name                                                                                                  | State                                                                          |
| <ul> <li>Load Balancing</li> <li>Virtual Servers</li> <li>Services</li> <li>Service Groups</li> <li>Monitors</li> </ul> | <ul> <li>Swivel Standby</li> <li>Swivel Primary</li> <li>192.168.12.111</li> <li>127.0.0.1</li> </ul> | <ul> <li>Enabled</li> <li>Enabled</li> <li>Enabled</li> <li>Enabled</li> </ul> |
| Metric Tables                                                                                                    |                                                                                                    |                                                                                |
| + Content Switching<br>+ DNS<br>+ SSL<br>Optimization                                                                   |                                                                                                    |                                                                                |
| + Security                                                                                                    |                                                                                                    |                                                                                |
| + NetScaler Gateway Show Unlicensed Features                                                                            |                                                                                                    |                                                                                |
|                                                                                                    |                                                                                                    |                                                                                |
| tegrate with Citrix Products                                                                                            |                                                                                                    |                                                                                |
| ntegrate with Citrix Products                                                                                           |                                                                                                    |                                                                                |

## Create a Swivel Load Balance Service Group

On the Netscaler Administration console Configutration Tab select Traffic management/Load Balancing/Service Group, then Add.

Enter the Name, Protocol RADIUS, then click OK, and

| Basic Settings                        |   |
|---------------------------------------|---|
| Name*                                 |   |
| Swivel LB Service Group               |   |
| Protocol*                             |   |
| RADIUS                                |   |
| Traffic Domain                        |   |
| Cache Type*                           |   |
| SERVER 🔽 🕐                            |   |
| AutoScale Mode                        |   |
| Cacheable                             |   |
| State                                 |   |
| <ul> <li>Health Monitoring</li> </ul> |   |
| AppFlow Logging                       |   |
| Number of Active Connections          |   |
|                                       |   |
| Comments                              |   |
|                                       |   |
|                                       | U |

Click below the Service Group members to add members to the group, select the Server Based radio button to add in the Swivel RADIUS servers and enter Port 1812. Repeat for each Swivel server to be added.

| Service Group Member  |                       |
|-----------------------|-----------------------|
|                       | Service Group Member  |
| IP Based Server Based | IP Based Server Based |
| Swivel Primary        | Server Name*          |
| Port*                 | Swivel Standby        |
| 1812                  | Port*                 |
| Weight                | 1812                  |
| 1                     | Weight                |
| Server Id             | 1                     |
|                       | Server Id             |
| Hash Id               |                       |
|                       | Hash Id               |
| State                 |                       |
|                       | State                 |
| Create Close          | Create Close          |
|                       | Crost Crost           |

#### Add the Monitor to the Load Balance Server Group

From the Right Handside select Monitor so it appears at the bottom then click it again to add the Swivel RADIUS Monitor.

|   | ServiceGroup Binding > Load Balancing Service Group > Load Balancing Monitor Binding |
|---|--------------------------------------------------------------------------------------|
|   | Load Balancing Monitor Binding                                                       |
|   | Select Monitor*                                                                      |
|   | Swivel RADIUS Monitor > +                                                            |
|   | Binding Details                                                                      |
|   | Weight                                                                               |
|   |                                                                                      |
|   | State                                                                                |
| _ | Passive                                                                              |
|   | Bind Close                                                                           |
| _ |                                                                                      |

## **Create A Virtual Server**

On the Netscaler Administration console Configutration Tab select Traffic management/Load Balancing/Virtual Servers, then Add. Enter a Name for the Virtual Server IP Address, Protocol and Port.

| Basic  | : Set  | ting  | ;     |       |     |     |   |       |
|--------|--------|-------|-------|-------|-----|-----|---|-------|
| Name   | *      |       |       |       |     |     |   |       |
| Swive  | el LB  | Virtu | al Se | erver |     |     |   |       |
| Proto  | col*   |       |       |       |     |     |   |       |
| RAD    | IUS    |       |       |       |     |     | • |       |
| IP Add | ress   | Type* |       |       |     |     |   |       |
| IP A   | ddre   | SS    |       |       |     |     | • |       |
| IP Add | lress' | r)    |       |       |     |     |   |       |
| 192    |        | 168   |       | 12    |     | 115 |   | ] IPv |
| Port*  |        |       |       |       |     |     |   |       |
| 1812   |        |       |       |       |     |     | G |       |
| Mo     | re     |       |       |       |     |     |   |       |
|        | ОК     |       |       | Can   | cel |     |   |       |

Click OK to create the entry

#### Add the Service Group to the Virtual Server

After configuring the Virtual Server, the Service section will appear, click on OK to bring up the Service Group on the right hand side.

# Load Balancing Virtual Server

#### **Basic Settings**

| Name   | Swivel LB RADIUS     | Listen Priority          |      |
|--------|----------------------|--------------------------|------|
| Proto  | col RADIUS           | Listen Policy Expression | 22   |
| State  | DOWN                 | Range                    | 1    |
| IP Ad  | Iress 192.168.12.115 | Redirection Mode         | IP   |
| Port   | 1812                 | RHI State                | PASS |
| Traffi | : Domain 0           | AppFlow Logging          | ENA  |
|        |                      |                          |      |

#### Service

No Load Balancing Virtual Server Service Binding

| Health Threshold             | 0       | Priority Queuing | OFF     |  |
|------------------------------|---------|------------------|---------|--|
| Client Idle Time-out         | 120     | Sure Connect     | OFF     |  |
| Minimum Autoscale Members    | 0       | Down State Flush | ENABLED |  |
| Maximum Autoscale Members    | 0       |                  |         |  |
| ICMP Virtual Server Response | PASSIVE |                  |         |  |

| Service Gro  | oup                                        |  |
|--------------|--------------------------------------------|--|
| No Load Bala | ancing Virtual Server ServiceGroup Binding |  |
| Done         |                                            |  |

Click on the Service Group, it will appear at the bottom allowing it to be seleceted, and then click on Select Service Group Name to choose the required service group created earlier.

| Service 0 | Groups          |        |               |                 |          |             |              |   |
|-----------|-----------------|--------|---------------|-----------------|----------|-------------|--------------|---|
| Add       | Edit            | Delete | Manage Member | rs Statistics   | Action   | -           |              |   |
| Service   | e Group Name    | 2      | State         | Effective State | Protocol | Max Clients | Max Requests | N |
| Swiv      | el LB Service ( | Group  | ENABLED       | ⊚UP             | RADIUS   | 0           | 0            |   |

Then click **Bind** 

#### Add the Method to the Virtual Server

Select Method and then from the Load Balancing Method drop down select ROUNDROBIN then click on OK.

| Load Balancing Method*        |      |
|-------------------------------|------|
| ROUNDROBIN                    | • 0  |
| New Service Startup Request F | Rate |
| New Service Request unit*     |      |
| PER_SECOND                    | •    |
| Increment Interval            |      |
|                               |      |

Click Done and the Virtual server should be created.

| NetScaler             | > Traffic Man | agement > | Load Balancing  | ) > Virtual | Server     | S                 |          |        |          |
|-----------------------|---------------|-----------|-----------------|-------------|------------|-------------------|----------|--------|----------|
| Add                   | Edit Delete   |           | Enable          | Disable     | Stati      | Statistics Action |          | ]      |          |
| Filters:              | RADIUS        | ×         |                 |             |            |                   |          |        |          |
| Name                  |               | State     | Effective State |             | IP Address | Port              | Protocol | Method |          |
| RADIUS Virtual Server |               |           | 🔘 Up            | 🔵 Up        |            | 192.168.12.115    | 1812     | RADIUS | ROUNDROB |

## **Netscaler RADIUS configuration**

The Netscaler can now be configured to use the new Virtual Server as its RADIUS servers following the original documentation.

# Testing

When functioing RADIUS entries will be seen in the Swivel RADIUS logs for each test.

Try RADIUS authentications and see which Swivel server that recieves them. Stopping one RADIUS server should indicate on the Virtual Servers that health is degraded, i.e. 50% for two servers.

## **Known Issues**

The load balancing can produce a large number of logs.

## Troubleshooting